#### **Navigating Challenges Ahead**

# ZOOM Instructions

#### Zoom Instructions Before The Training Session

#### You will need:

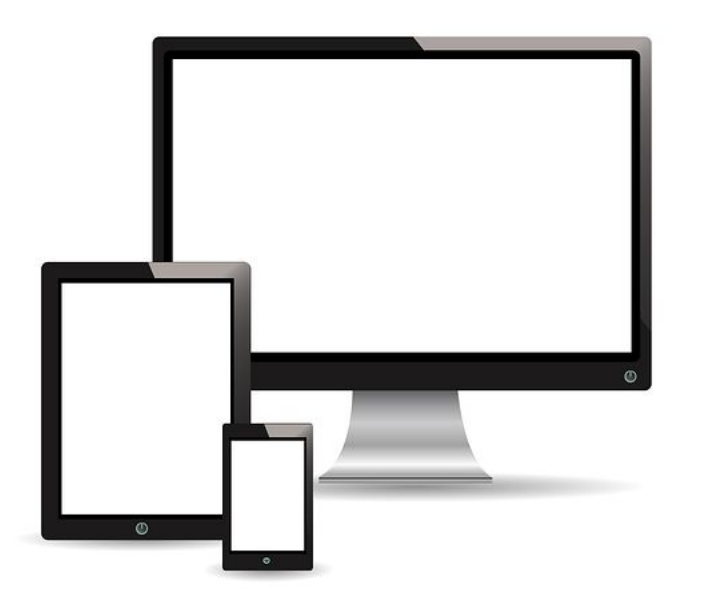

- A computer, tablet, or smartphone with a built-in camera and microphone or you may also use headphones, if preferred.
- To download the zoom application (if you have not done so).

### Zoom Instructions To Join The Training Session

#### You will need to:

- Click on the provided link to join the zoom session.
- Alternatively, go to join.zoom.us on any browser and enter the Meeting ID provided.
- Test your audio by clicking on "Test Computer Audio." Once you are satisfied that your audio works, click on "Join audio by computer."

#### Zoom Instructions Controls On Zoom Screen

| Unmute                                 | Stop Video          | ^   | Participants                                                                                                    | Share Screen                                                         | မှာ<br>Chat | ●●●<br>More | Leave Meeting |  |
|----------------------------------------|---------------------|-----|----------------------------------------------------------------------------------------------------|----------------------------------------------------------------------|-------------|-------------|---------------|--|
| Mute /<br>Unmute<br>your<br>microphone | Start /<br>Stop Vid | leo | View Participant<br>list – opens a<br>pop-out screen<br>that includes a<br>"Raise Hand" tab<br>that you may use<br>to raise a virtual<br>hand. | Share<br>your<br>screen<br>(when<br>instructed<br>by the<br>trainer) |             |             |               |  |

#### Zoom Instructions Controls In Zoom Screen

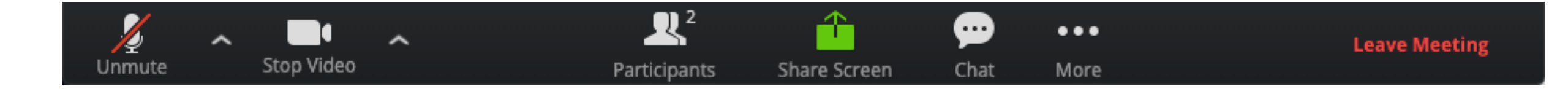

To Change your screen name (if it is not in your registered name):

Click on the participants icon. Place the cursor over your name and click on RENAME tab to type in your registered name for this class.

#### **Breakout Room**

## Growth Lite Breakout Room

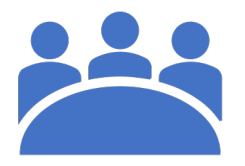

- During the training, you may be assigned to work in teams in breakout rooms. The assignment is done by the trainer. Each team should select a spokesperson to represent the team.
- Once the teams have completed their work in the breakout rooms, the trainer will then bring them back to the main session.
- The spokespersons for the teams may be invited to share their teams' findings with the main session.

Note: Users joined using Chromebooks/Chrome OS are unable to join breakout rooms.

## Thank You!